# 経済学部と自宅を結ぶ暗号化経路の試み

# PPP over TCP over SSH

# 安田伸一

yasudas@cc.saga-u.ac.jp

# 1. はじめに

自宅のインターネット接続を ISDN ダイヤルアップ接 続からADSL 常時接続に替えました。"すぐに使えるイン ターネット"のまま、電話代を節約しようという目論見で す。しかし、電子メールで手間を増やしてしまいました。

学外からインターネット経由で学内の電子メールを読 む方法として、SSL で暗号化された webmailer を使うか、 SSH などで POP や IMAP の通信を暗号化する、などの 方法がありますが、使い慣れたメール・リーダを利用す るには SSHを使うことになります。この方法では、POP や IMAP のポート・フォワーディングを行うために TeraTerm でログインするなどといった、事前の準備が必要となりま す。このため、大学の電子メールが"すぐに使えるイン ターネット"でなくなっていました。

また、ときどき、研究室のPCとftpでファイル転送して いますが、大学にダイヤルアップするときと違い、商用 のプロバイダ経由では暗号化経路を用意しないとftpを 使いたくありませんよね。

そこで、佐賀大学LANと自宅LANを接続する暗号化 経路を用意します。自宅と学内との間のすべての通信 を自動的に暗号化経路を経由させることで、"すぐに使 える安全なインターネット"を実現します。POP/IMAPも ftp もパスワード盗聴の心配なく、すぐに利用できます。 また、暗号化経路さえ用意できれば、学部 LAN の NetBIOS over TCP/IP だって自宅から利用できます。

ただし、筆者が経済学部のネットワーク管理者である 関係上、佐賀大学と自宅を結ぶ暗号化経路ではなくて、 筆者が実験した経済学部と自宅を結ぶ暗号化経路を 紹介します。

# 2. 全体像

ここで紹介する方法は、工藤智行「SSH の話(その 4)」(FreeBSD サイト管理風雲録 第 19 回、Software Design 誌 2001 年 3 月号、技術評論社)で紹介されてい た PPP over SSHの方法を、経済学部と自宅を結ぶ例に 応用したものです。

まず、経済学部と自宅の二つのネットワークは、PPP over TCP で相互に通信します。PPP over TCP は FreeBSD などにインストールされている ppp (ユーザ ppp、 iij-ppp) に組み込まれている機能で、シリアル・ポートの 代わりに TCP/IP を経由して point to point のネットワー クを作ります。そして、この PPP over TCP の通信を SSH のポート・フォワーディングで暗号化します。

経済学部 LAN は 133.49.52.0/22 のサブネットで、自 宅 LAN は NAT の中にある 192.168.1.0/24 のサブネッ トです。今回、紹介する暗号化経路は、この二つのサブ ネットを接続します。ただし、単純な二つのサブネットの 接続ではなく、二つの点で変則的です。まず、自宅 LAN がプライベート・アドレスで構成されているので、暗 号化経路の出口も NAT を経由してアドレス変換を行い ます。したがって、経済学部と自宅の二つのサブネット は、二つのネットワークが対等に接続されているというよ りも、NAT 内に構成している自宅 LAN から経済学部 LAN にダイヤルアップ接続している構成になります。

もうひとつの注意点は、自宅 LAN と経済学部 LAN と の間の通信のうち、SSH の通信だけは、現実のインター ネットを経由した通信でなくてはならず、暗号化経路に ルーティングできないことです。今回は、経済学部 LAN の中に SSH サーバを設置したので、このサーバを含ま ないIPアドレスの範囲だけが暗号化経路を経由するよう

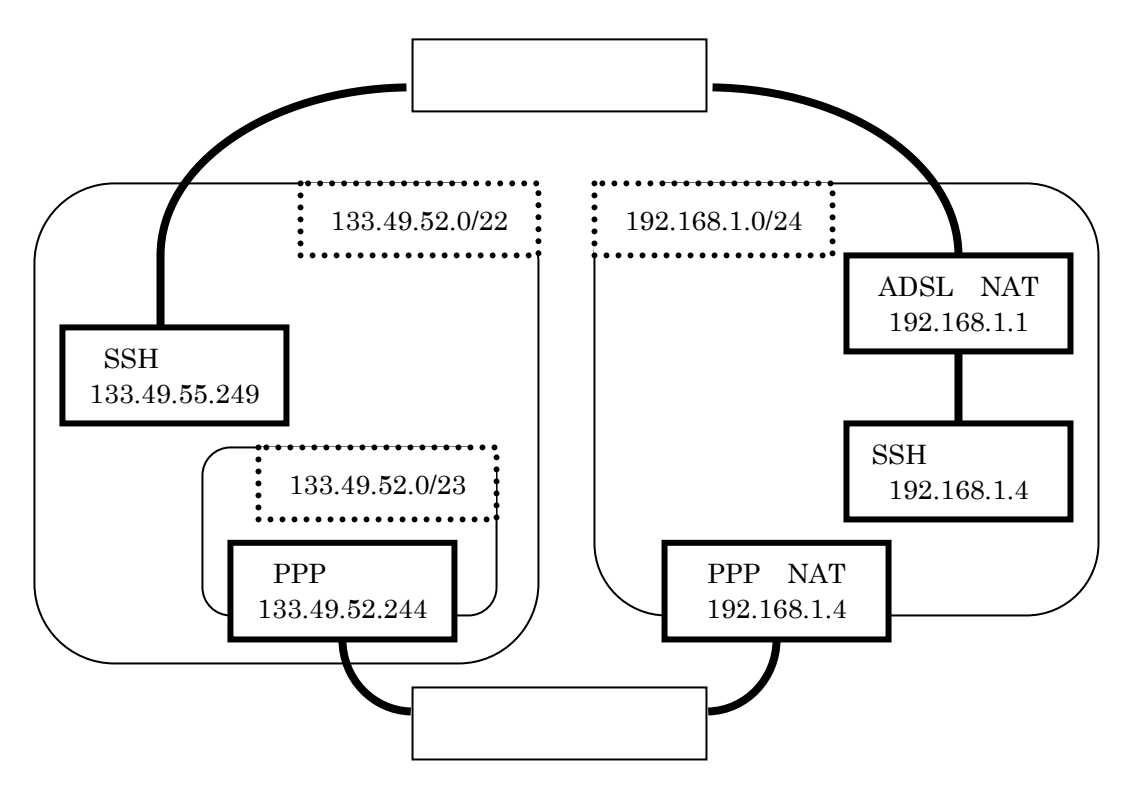

図 1 暗号化通信の構成

にルーティングしました。経済学部全体が暗号化経路を 経由するように設定していない点で変則的です。

具体的には、次のように設定しています(図 1)。

- 経済学部側の SSH サーバは、133.49.55.249
   のアドレスを持つ FreeBSD マシンです。
- 自宅側のSSHクライアントは、192.168.1.4のアドレスを持つ FreeBSDマシンです。
- 自宅 LAN では、経済学部内の 133.49.52.0/23のアドレスに対する通信が PPPにルーティングされて、PPPのNATでアドレス変換された後、暗号化経路を経由します。 ここには、SSHサーバの133.49.55.249が含まれません。それ以外の通信は、ADSLモデム にルーティングされ、ADSLモデムのNATでアドレス変換されてプロバイダへ出て行きます。

# 3. 経済学部側の設定

経済学部側には、SSH で暗号化通信を受け付ける機能と、PPP over TCP で通信を受け付ける機能が必要となります。今回は、同一のパソコンで両方の機能を担当

させました。

# 3.1 SSH の設定

SSH の設定は、特に必要ありません。通常の SSH 通 信を受け付ける設定ができていれば、そのまま利用でき ます。

#### 3.2 PPP over TCP の準備

PPP over TCP は、9010 ポートへの接続をきっかけに して PPP が起動するように inetd に設定します。9010 ポ ートを使うのは、お手本の丸写しです。

/etc/services にポート 9010/tcp の名前を登録し、 /etc/inetd.confに9010/tcpポートへの接続でPPPが起 動するように指定します。その後、inetd に HUP シグナ ルを送信して、設定を更新します。

| /etc/inetd.conf               |          |           |       |      |  |  |  |
|-------------------------------|----------|-----------|-------|------|--|--|--|
| ssh-vpn                       | stream t | cp nowait | root  | /usr |  |  |  |
| /sbin/ppp ppp -direct ssh-vpn |          |           |       |      |  |  |  |
| /etc/services                 |          |           |       |      |  |  |  |
| ssh-vpn                       | 9010/tcp | # PPP ove | r TCP |      |  |  |  |
|                               |          |           |       |      |  |  |  |

カーネルに PPP が利用する tun デバイスが組み込ま れていて、/dev/tun\* が作成済みであることを確認しま す。そして、/etc/rc.conf に gateway\_enable="YES"を追 加します。

#### /etc/rc.conf

### gateway\_enable="YES"

/etc/ppp ディレクトリの ppp.conf と ppp.secret に接続 を受け付ける項目を作成します。ここでは、ssh-vpn ラベ ルで始まる設定でサーバ側の PPP の動作を指定してい ます。

ユーザ認証には、PAP を利用します。PAP はパスワ ードを平文で通信しますが、PPP の通信は暗号化経路 を経由するので、PAP でも十分です。

point to point で利用する IP アドレスは、クライアント 側で指定することにしました。

enable proxy でクライアントの通信の ARP 返答を代行 させます。なお、よく似た設定の proxyall はクライアント 側サブネットの ARP 返答の代行です。今回はクライアン ト側が NAT を使うので、proxyall は設定しません。

#### /etc/ppp/ppp.conf

| ssh-vpn:                    |  |  |  |  |  |
|-----------------------------|--|--|--|--|--|
| # PPP over SSH for VPN      |  |  |  |  |  |
| set ifaddr 0.0.0.0 0.0.0.0  |  |  |  |  |  |
| set timeout O               |  |  |  |  |  |
| enable pap                  |  |  |  |  |  |
| enable proxy                |  |  |  |  |  |
| /etc/ppp/ppp.secret         |  |  |  |  |  |
| YourPAPName YourPAPPassword |  |  |  |  |  |

### 4. 自宅側の設定

自宅側には、PPP over TCP で経済学部側と通信する機能と、この PPP over TCPを SSH で暗号化する機能が必要となります。こちらも、同一のパソコンで両方の機能を担当させました。

また、自宅側は、ユーザ shinichi で設定ができるよう にしています。

#### 4.1 SSH の設定

SSH によるポート・フォワーディングは、次のコマンド で実行します。

クライアント側マシンの 9010 ポートでの通信を経済学 部側サーバ 133.49.55.249 の SSH サーバに転送し、 SSH サーバではこの通信をlocalhost の 9010 ポートに転 送します。つまり、自宅側マシンと経済学部側マシンとの間で9010ポートを相互に SSH で暗号化通信します。

ポート 9010 は、サーバ側で決めた ssh-vpn のポート 番号です。ここで指定したポート番号が特権ポートでは ないので、このコマンドはユーザ権限で実行できます。 また、ログアウトしても動作しつづけます。

> ssh -f -t -x -C -P -L 9010:localhost:9010
133.49.55.249 /bin/cat
shinichi@133.49.55.249's password:
> netstat
(中略)
tcp4 0 0 localhost.9010 \*.\* LISTEN

#### 4.2 PPP over TCP の設定

こちらも、カーネルに PPP が利用する tun デバイスが 組み込まれていて、/dev/tun\* が作成済みであることを 確 認 し ま す 。 同 じ く 、 /etc/rc.conf に gateway\_enable="YES"を追加します。

#### /etc/rc.conf

#### gateway\_enable="YES"

発呼側の PPP は、/etc/ppp/ppp.conf で設定します。 ユーザ shinichi で ppp の実行ができるようにするには、 network グループへの登録と ppp.conf でのユーザ名の 指定が必要となります。allow users は、pppを実行できる network グループのユーザを指定します。default に指 定しないと何もできません。各セクションでの指定も必要 です。

ラベル warmhole は、お手本の丸写しです。

デバイス名に、ローカルの TCP ポート 9010 を指定します。

authnameと authkey で、サーバで指定した PAP のユ ーザ名とパスワードを指定します。

set ifaddr では、point to point 接続に使う IP アドレス を指定しています。今回は、クライアント側で一元管理 することにしましたので、ここで両方を指定します。

add! で、念のために ssh の接続経路を変更しないように、経済学部側 SSH サーバ 133.49.55.249 への接続は ADSL モデム 192.168.1.1 を経由するように指定します。正しく動作するようになったら、必要ありません。

add で PPP で通信する経済学部側のネットワーク 133.49.52.0/23 への経路を指定します。SSH サーバ 133.49.55.249 を含まないようにするため、本来の経済 学部のサブネット133.49.52.0/22 は指定できません。

クライアント側のネットワークがプライベート・アドレス なので、PPPのNATでアドレス変換します。これにより、 サーバ側から見えるクライアント側のアドレスが一つだけ になり、サーバ側でifaddr以外の経路指定が必要なくな りました。

/etc/ppp/ppp.conf

| default:                               |  |  |  |  |  |
|----------------------------------------|--|--|--|--|--|
| allow users shinichi                   |  |  |  |  |  |
|                                        |  |  |  |  |  |
| warmhole:                              |  |  |  |  |  |
| # PPP over SSH                         |  |  |  |  |  |
| allow users shinichi                   |  |  |  |  |  |
| set escape Oxff                        |  |  |  |  |  |
| set device localhost:9010/tcp          |  |  |  |  |  |
| set dial                               |  |  |  |  |  |
| set timeout O                          |  |  |  |  |  |
| set authname YourPAPName               |  |  |  |  |  |
| set authkey YourPAPPassword            |  |  |  |  |  |
| set ifaddr 133.49.52.245 133.49.52.244 |  |  |  |  |  |
| add! 133.49.55.249 192.168.1.1 # SSH   |  |  |  |  |  |
| connection to eco                      |  |  |  |  |  |
| add 133.49.52.0/23 HISADDR             |  |  |  |  |  |
| nat enable yes                         |  |  |  |  |  |
| nat log ves                            |  |  |  |  |  |

VPN を開始するには、PPP で dial warmhole を実行し ます。シェルから切り離してバックグラウンドで実行する には、-background オプションをつけます。

```
> ppp
Working in interactive mode
Using interface: tun0
ppp ON mimizuku> dial warmhole
ppp ON mimizuku>
Ppp ON mimizuku>
PPP ON mimizuku>
または、
> ppp -background warmhole
```

これで、自宅と経済学部の間の暗号化通信が開始されました。

### 4.3 自宅側サブネット内の経路指定

自宅側サブネット内の他のマシンでは、暗号化通信 を行っている経済学部の一部 133.49.52.0/23 へ向けた 通信をPPPマシンに振り向けてやることで、PPPマシンと 同様に暗号化通信ができます。 例えば、Windows 2000 マシンでは次のようにして、再
起動後も有効な経路を登録できます。
C:¥WINDOWS>route -p add 133.49.53.0 mask 255.255.
254.0 192.168.1.4

# C:¥WINDOWS>tracert -d 133.49.53.1

| 1     | 6 ms    | 3 ms    | 3 ms   | 192.168.1.4   |
|-------|---------|---------|--------|---------------|
| 2     | 176 ms  | 125 ms  | 133 ms | 133.49.52.244 |
| 3     | 133 ms  | 1124 ms | 131 ms | 133.49.53.1   |
| Trace | complet | e.      |        |               |

# 5. NetBIOS over TCP/IP の設定

Windows が使っているファイル共有でネットワークを 越えるホストと通信するには、WINS サーバを使うか、 Imhosts ファイルに登録する方法があります。今回の暗 号化通信では、自宅側に WINS サーバを用意できませ んでしたので、Windows のファイル共有を行うマシンに は、Imhosts ファイルを作成しました。

Windows 95/98 では、C:¥Windows にLMHOSTSファ イルを作成します。Windows 2000 では、 C:¥WINNT¥system32¥drivers¥etc にLMHOSTS ファイ ルを作成します。いずれのフォルダにも、サンプルが LMHOSTS.SAM という名前で用意されているので、参 考になります。

例えば、経済学部内の ntp サーバの NetBIOS 名が clock で IP アドレスが 133.49.52.5 のマシンは、次のよう に指定します。

C:¥WINNT¥system32¥drivers¥etc¥LMHOSTS 133.49.52.5 clock #PRE

# 6. むすび

上のような実験によって、経済学部内の電子メールを 読むたびごとに TeraTerm でログインすることなく、すぐ に利用できることができます。また、自宅内のどのマシン からも安全に経済学部の Windows マシンの共有ファイ ルにアクセスできるようになりました。

これを応用すれば、自宅から安全に学術情報処理セ ンターのメール・サーバも安全に自宅から利用できるは ずです。また、技術的には、利用が学内 IP アドレスに限 られている附属図書館の百科事典「ネットで百科」など のサービスも自宅から利用できるように設定できるでしょ う。しかし、これらの応用は、学術情報処理センターのセ キュリティ運用方針や附属図書館の契約形態など、技術以外の問題を解決する必要がありますので、実験は 慎重にする必要があると思います。

残されている課題として、通信速度とプロトコルのオ ーバヘッドがあります。

現在の設定では通信速度が遅く、Windows のファイ ル共有は ftp 代わり程度にしか利用できません。ping の 平均応答時間は 130 ミリ秒台です。それでも、十分に便 利さを感じていますが、うっかりファイル数の多いフォル ダを表示しようとすると困ることになります。遅さの原因が 仕組み自体なのか、マシンの性能不足なのか、また他 に原因があるのかは、これから調べなくてはなりません。

今回は、PPP のパケットが TCP パケットで運ばれ、こ の TCP パケットが SSH の TCP パケットで運ばれていま す。TCP プロトコルのオーバヘッドを押さえるためには、 PPP の通信をUDP に変更すれば、通信速度も向上でき るかもしれません。今後、必要があれば調査しようと思い ます。